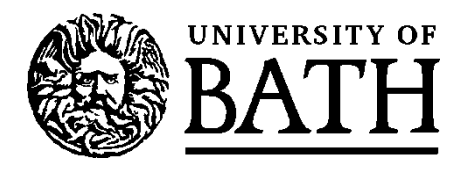

User Guide for Continuing Undergraduate Students

Academic Registry April 2022

### Contents

| Process Overview                                                                                         | 1   |
|----------------------------------------------------------------------------------------------------|-----|
| When will online module selection be available?                                                          | 1   |
| How should I prepare for module selection?                                                               | 1   |
| Are there any restrictions on the options I can choose?                                                  | 1   |
| What will happen once I have completed the module selection process?                                     | 2   |
| Accessing the module selection screens                                                                   | 3   |
| Navigating the main screen                                                                               | 4   |
| Selecting and submitting options                                                                         | 5   |
| Check and confirm your selections                                                                        | 7   |
| Module choice complete                                                                                   | 8   |
| Trouble-shooting & Error Messages                                                                        | 9   |
| Answers to some common questions & how to get help                                                       | .11 |
| What should I do if I want to take a Director of Studies approved option?                                | .11 |
| One of the modules I want to take is full – can I join a waiting list in case a place becomes available? | .11 |
| I am not sure which options to choose – can someone help me?                                             | .12 |
| My question is not answered here – where can I access further help?                                      | .12 |

### **Process Overview**

### When will online module selection be available?

Current deadlines for online module selection are available via <a href="http://www.bath.ac.uk/catalogues/information/students/online-unit-selection.html">http://www.bath.ac.uk/catalogues/information/students/online-unit-selection.html</a>.

### How should I prepare for module selection?

- Read any information provided by your department regarding the options available on your course.
- Find the catalogue for your course year (at <u>http://www.bath.ac.uk/catalogues/</u>). This will give you details of which optional modules (if any) are available to you.

### Are there any restrictions on the options I can choose?

The structure of your course will dictate how many optional modules, if any, you are allowed to select. Your choice of modules may also be restricted by:

• **Capped units**: Some modules have limits placed on the number of students who can take them. These limits have been set in SAMIS, at the request of the departments which teach the affected modules, to ensure that they don't exceed their capacity. Places on these units will be allocated first to any students for whom they are compulsory. Any remaining places will then be made available via online module selection on a first-come-first-served basis. If a module you wish to select is full, you will see an error

message and will be unable to choose it. <u>We cannot guarantee that there will be enough places on</u> <u>these modules to accommodate all the students who want to take them</u>. If a module which you want to take is full, you can join a waiting list in case a place becomes available later. You can find a list of capped modules at <u>https://www.bath.ac.uk/catalogues/information/students/Capped-units.html</u>

• **Module rules**: some modules have pre-requisite rules, e.g. you might need to have taken a first year maths module in order to take a module in Year 2. These rules are set to ensure that you have the appropriate prior knowledge to undertake study in your chosen option. Other rules may be set, for example, to ensure that you do not take two modules with overlapping content. Details of any rules are provided in the <u>unit catalogues</u>. It is your responsibility to ensure that you can meet any pre-requisite rules before choosing an optional module.

### What will happen once I have completed the module selection process?

Once you have confirmed your module selections you will be able to view them in the 'Current Modules' screen in SAMIS (you can access this screen from the 'Student Home' page in SAMIS).

Please note that:

- Your Director of Studies will have access to details of the modules you have chosen. In some circumstances you may be asked to change your options if your Director of Studies feels that your choices are not appropriate. If this is the case you will be contacted to discuss your options further.
- Courses and modules may be subject to change in accordance with normal University procedures. You can find out more about this and other important University terms and conditions <u>here</u>.

## Accessing the module selection screens

### Log in to SAMIS (<u>https://samis.bath.ac.uk/urd/sits.urd/run/siw\_lgn</u>)...

| Student look up screens                                                                                                    |                                                                                                    |      |
|----------------------------------------------------------------------------------------------------|----------------------------------------------------------------------------------------------------|------|
| Current modules                                                                                                    |                                                                                                    |      |
| My personal tutor and course details                                                                                                    |                                                                                                    |      |
| Personal details summary                                                                                                    |                                                                                                    |      |
| View your results so far - all UG students                                                                                                    | You can view a list of the                                                                                                  |      |
| Individual mitigating circs (IMCs) claim results                                                                                                    | compulsory modules which                                                                                                    |      |
| Module database                                                                                                    | have been automatically<br>added to your records via                                                                        |      |
| Self-Service Transcript PDF<br>(This option will take you to a blank report viewer screen whilst it creates a PDF file,<br>pop-ups for your browser.<br>Once you have generated your PDF file, click on the appropriate tab name, e.g. Stu | the 'Current modules' link<br>, which may take up to a minute. You may need to ena<br>ident Home, to select other options.) | able |
| Self-Service Record of Assessment PDF<br>(This option will take you to a blank report viewer screen whilst it creates a PDF file,<br>pop-ups for your browser.                                                                             | , which may take up to a minute. You may need to en                                                                         | able |
| Module Selection New                                                                                                    |                                                                                                    |      |
| PLEASE NOTE:                                                                                                    |                                                                                                    |      |
| Choose optional modules                                                                                                    |                                                                                                    |      |
| Waiting list request                                                                                                    |                                                                                                    |      |

Use the 'Choose optional modules' link to access the module selection screens

## Navigating the main screen

| <b>1</b> Programme you are studying: MATH UG FULLTIME                                                                                                    |                                                                                                    |
|----------------------------------------------------------------------------------------------------|----------------------------------------------------------------------------------------------------|
| Route you are following: BSc(Hons) Mathematics                                                                                                    |                                                                                                    |
| Mode of Attendance Full time                                                                                                    |                                                                                                    |
| NB. This programme has additional programme rules:<br>• Overarching rule for Lists A1 & A2 below: You must select at least 6 units from th<br>of lists A1 and A2.                                                                                                    | ALL SELECTIONS SELECTIONS FROM CURRENT BLOCK 4                                                                                                    |
| <ul> <li>LEVEL 2 RULE below: You may not select more than 12 credits of units at Intermediate<br/>level (e.g. codes beginning MA2*, CM2* etc.) in this programme year.</li> </ul>                                                                                                    | Selected Modules<br>(Use the Rubbish Bin icon if you want to remove an option you have<br>selected)                                                                                                    |
| <ul> <li>LEVEL 4 RULE below: You may not select more than 24 credits of units at Masters level<br/>(e.g. units with codes beginning MA4* etc) in this programme year without obtaining<br/>approval from the Director of Studies (see Maths UG Zone on Moodle - link opens in new<br/>tab).</li> </ul>                                                                                                    | ····· ( )<br>Module ≞ Name Period Occ Level 📺 ✔                                                                                                    |
| TOTAL CREDIT rule below: You must select units totalling 60 credits for the year from the combination of all groups of options, normally 30 credits each semester.                                                                                                    |                                                                                                    |
| Teaching Timeslots: You must check the teaching timeslots (pdf - link opens in new tab) when<br>choosing your units. To minimise timetable clashes, you should not choose more than one unit<br>from each timeslot within the same semester.<br>Any student wishing to transfer/recover to the MMath during this year must ensure that they<br>choose units which can lead to the the satisfactory completion of either a BSc or MMath degree -<br>please contact your Director of Studies for advice.                                                          | 5       Overall Progress     Sequired Current       Modules     N/A     0     ✓       Credits from LEVEL 2 RULE: Maximum level 2 credits for year     0 - 12     0     ✓       Credits from LEVEL 2 RULE: Maximum level 2 credits for year     0 - 12     0     ✓       Credits from LEVEL 2 RULE: Maximum level 2 credits for year     0 - 12     0     ✓       Constant form LEVEL 1 RULE: Maximum level 2 credits for year     0 - 32     0     ✓       Submit Selections     Submit Selections     0     ✓     ✓ |
| Contained within this list. Use the View List button to see the list of optional modules.           Choose a minimum of 1 and a maximum of 5 modules in Semester 1 from                                                                                                    | 6                                                                                                    |
| MA30039/AFR, MA30044/AFR, MA30047/AFR, MA30051/AFR,<br>PH30031/AFR, MA30237/AFR, MA30050/AFR, MA30057/AFR,<br>MA30125/AFR, MA40254/AFR, MA30252/AFR, MA30253/AFR,<br>MA30257/AFR, MA40254/AFR, MA40171/AFR, MA40238/AFR<br>List A1 (Semester 1): You must choose at least 6 units from the union of this<br>list and list A2 in Semester 2.<br>LEVEL 2 RULE: Maximum level 2 credits for year<br>LEVEL 2 RULE: Maximum Mevel 2 credits for year<br>LEVEL 4 RULE: Maximum Mevel 2 credits for year<br>TOTAL CREDIT: Total credits needed from options            | <ol> <li>Information about the course on which you are<br/>registered.</li> <li>Details of any overarching rules which may be<br/>applied to your course year (e.g. the total number<br/>of credits you need to select across all lists of</li> </ol>                                                                                                    |
| AND<br>Choose a minimum of 1 and a maximum of 5 modules in Semester 2 from<br>MA40049/AFR, MA30055/AFR, MA30059/AFR,<br>MA30050/AFR, MA40058/AFR, MA30059/AFR,<br>MA40050/AFR, MA40058/AFR, MA30021/AFR, MA40203/AFR,<br>MA40177/AFR, MA40239/AFR, MA30245/AFR, MA30062/AFR,<br>MA40255/AFR, MA40037/AFR, MA30245/AFR, MA30027/AFR,<br>MA40255/AFR, MA40037/AFR, MA40057/AFR, MA30287/AFR<br>List A2 (Semester 2): You must choose at least 6 units from the union of this<br>list and list A1 in Semester 1.<br>LEVEL 2 RULE: Maximum level 2 credits for year | <ul> <li>options)</li> <li>3. Lists of modules from which you should select your options. The blue bar at the top of each section may give further information regarding your module choices (e.g. this programme requires students to select at least six modules across lists A1 and A2)</li> </ul>                                                                                                    |
| TOTAL CREDIT: Total credits needed from options View List                                                                                                    | <ol> <li>This section will display any modules you have<br/>already selected and enable you to de-select a<br/>module if you change your mind</li> </ol>                                                                                                    |
|                                                                                                    | 5. Once you start making selections this box will<br>show you how many modules/credits you have<br>selected overall and whether your selections<br>comply with any rules for your course                                                                                                    |
|                                                                                                    | <ol> <li>Use the 'Submit Selections' button to save your<br/>module choices once you have made all of your<br/>selections. You must submit your selections for<br/>your choices to be saved.</li> </ol>                                                                                                    |
|                                                                                                    |                                                                                                    |

### Selecting and submitting options

Choose a maximum of 4 modules in Semester 1 from MA20277/AFR, MA20226/AFR, MA20224/AFR, MA30084/AFR, MA30086/AFR, MA40092/AFR, PH20013/AFR, ES30027/AFR, MA40198/AFR

#### List B1 (Semester 1):

- Students may not select more than 12 credits of level 2 units in this year of the programme.
- Director of Studies approved option available: You may be permitted to take a
  Director of Studies approved option as an alternative to one of the units on this list.
  You must first select all your options from those available within your programme.
  Once you have completed the process of choosing your options, you should follow
  the instructions provided by your department to request the DoS approved option you
  wish to take.

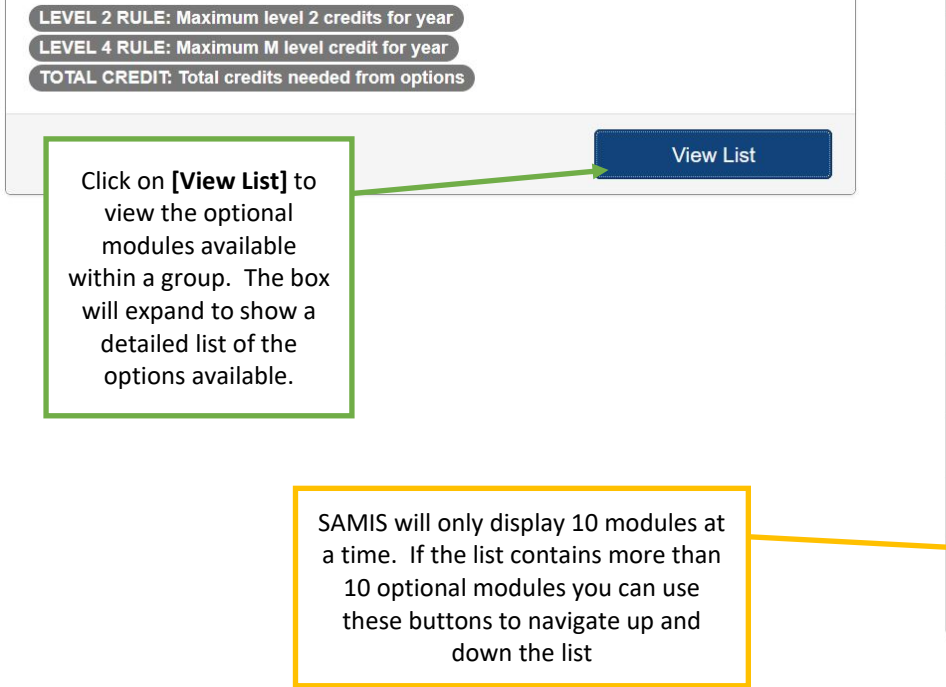

Choose a maximum of 4 modules in Semester 1 from MA20277/AFR, MA20226/AFR, MA20224/AFR, MA30084/AFR, MA30086/AFR, MA40092/AFR, PH20013/AFR, ES30027/AFR, MA40198/AFR

#### List B1 (Semester 1):

- Students may not select more than 12 credits of level 2 units in this year of the programme.
- Director of Studies approved option available: You may be permitted to take a
  Director of Studies approved option as an alternative to one of the units on this list.
  You must first select all your options from those available within your programme.
  Once you have completed the process of choosing your options, you should follow
  the instructions provided by your department to request the DoS approved option you
  wish to take.

LEVEL 2 RULE: Maximum level 2 credits for year LEVEL 4 RULE: Maximum M level credit for year

TOTAL CREDIT: Total credits needed from options

Hide List

| Search   |                                    |        |          |        |              | ^            |
|----------|------------------------------------|--------|----------|--------|--------------|--------------|
| Module 🚛 | Name                               | Period | Occ      | Lev    | Crd          | Add          |
| ES30027  | Advanced<br>econometrics 1         | S1     | AFR      | Н      | 6            | Add          |
| MA20224  | Probability 2A                     | S1     | AFR      | 1      | 6            | Add          |
| MA20226  | Statistics 2A                      | S1     | AFR      | I      | 6            | Add          |
| MA20277  | Introduction to data science       | S1     | AFR      | Ì.     | 6            | Add          |
| MA30084  | Generalised linear models          | S1     | AFR      | Н      | 6            | Add          |
| MA30086  | Medical statistics                 | S1     | AFR      | Н      | 6            | Add          |
| MA40092  | Classical statistical<br>inference | S1     | AFR      | Μ      | 6            | Add          |
| MA40198  | Applied statistical<br>inference   | S1     | AFR      | Μ      | 6            | Add          |
| PH20013  | Quantum & atomic<br>physics        | S1     | AFR      | T      | 6            | Add          |
|          |                                    | •      |          | Show   | ing 1 to 9 o | of 9 entrie: |
|          |                                    |        | First Pr | evious | 1 Next       | Last         |
|          |                                    | AND    |          |        |              |              |

Details of how many modules or credits should be selected from the list can be found here

Additional information may also be provided here to help you make your selections, including whether any overarching programme rules are applied to this group of options,

Use the **[Add]** button to select modules from the list Once you have chosen a module it will appear in the 'Selected Modules'.

As you select your options your overall progress will be updated here. Green ticks will appear on the right-hand side of the list to indicate that you have met any programme rules. A red cross appearing here means that one or more of your choices contravenes the rule.

| All my modules Modules from Furre      | To<br>sel<br>clic<br>left<br>c | view the n<br>lected from<br>k on the re<br>side of the<br>hoose the<br>currer | nodules you<br>n a particula<br>elevant list<br>e screen an<br>'Modules f<br>nt list' tab. | u have<br>ar list,<br>on the<br>d then<br>rom                                                   |                                                                                                    |                                                                                                    |                                                          |
|----------------------------------------|--------------------------------|--------------------------------------------------------------------------------|--------------------------------------------------------------------------------------------|-------------------------------------------------------------------------------------------------|----------------------------------------------------------------------------------------------------|----------------------------------------------------------------------------------------------------|----------------------------------------------------------|
| Selected Modules                       |                                |                                                                                |                                                                                            |                                                                                                 |                                                                                                    |                                                                                                    |                                                          |
| Module JE Name                         | Period                         | Осс                                                                            | Level                                                                                      | Credits                                                                                         | 1                                                                                                    | *                                                                                                    |                                                          |
| MN10545 Organisational behavio         | ur S1                          | A                                                                              | С                                                                                          | 6                                                                                               |                                                                                                    | 1                                                                                                    |                                                          |
| PL10952 Europe since 1789              | AY                             | A                                                                              | С                                                                                          | 12                                                                                              |                                                                                                    | I.                                                                                                    |                                                          |
| Totals                                 |                                |                                                                                |                                                                                            |                                                                                                 |                                                                                                    |                                                                                                    |                                                          |
| Overall Progress                       |                                |                                                                                |                                                                                            | Required                                                                                        | Current                                                                                                 | ~                                                                                                    |                                                          |
| Modules                                |                                |                                                                                |                                                                                            | N/A                                                                                             | 2                                                                                                    | ~                                                                                                    |                                                          |
| Credits from TOTAL CREDIT: Total credi | ts needed from options         |                                                                                |                                                                                            | 18                                                                                              | 18                                                                                                    | 1                                                                                                    |                                                          |
| Submit Selections                      | L                              |                                                                                | _                                                                                          |                                                                                                 |                                                                                                    |                                                                                                    |                                                          |
|                                        |                                |                                                                                | On<br>on<br>Yi                                                                             | ce you are ha<br>the 'Submit S<br>check that yo<br>programme<br>problems,<br>cont<br>OU MUST SU | ppy with y<br>elections'<br>rules and,<br>you will pr<br>firmation s<br>BMIT YOU<br>PLACE ON<br>OPTIONS | our selectio<br>button. SAI<br>ons meet all<br>if there are<br>oceed to th<br>creen.<br>R SELECTIO<br>NYOUR CHO | ns click<br>MIS will<br>the<br>no<br>le<br>NS TO<br>DSEN |

### Check and confirm your selections

If the modules you have selected meet the criteria for your course, and there is space remaining on them, then you will be taken to the confirmation screen. At this stage your selections are still not confirmed. You should:

- Check that the modules listed are correct
- Confirm your choices by using the [Confirm Selections] button.

If you have made a mistake in your selections or have changed your mind, you can return to the previous page and edit your choices by using the **[Undo Any Selection]** button. Please note however that you should not undo your selections if you have selected any unit which is capped (see list at

<u>https://www.bath.ac.uk/catalogues/information/students/Capped-units.html</u>) and you want to keep your place on this unit. <u>Undoing your selections at this point may cause you to lose your place on a capped unit.</u> Please contact support (email: <u>registration@bath.ac.uk</u>) if you have selected a capped unit and want to change one of your other selections.

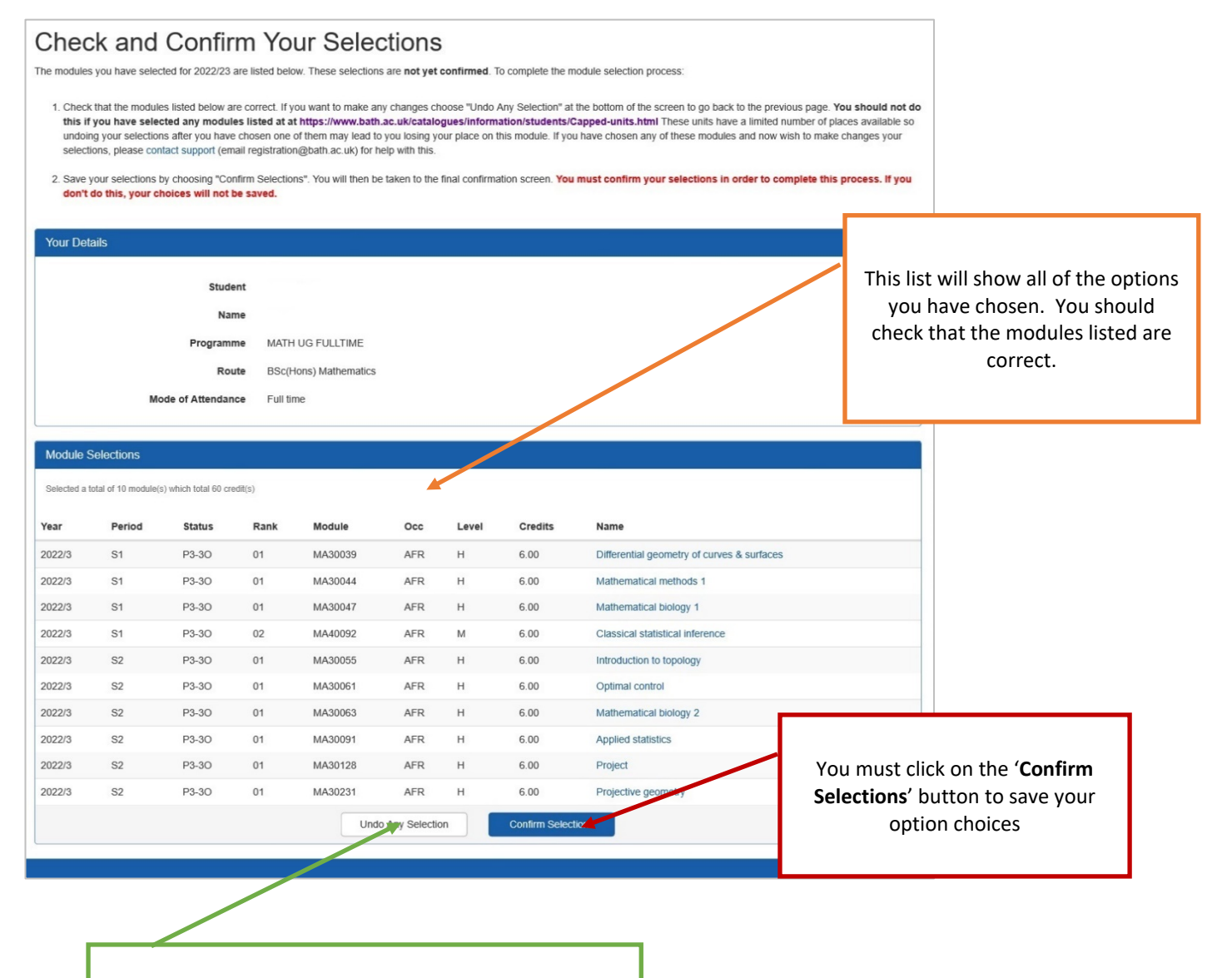

If you want to change any of the options you have selected, click on the '**Undo Any Selection'** button. PLEASE SEE NOTE ABOVE REGARDING CAPPED UNITS BEFORE USING THIS BUTTON

### Module choice complete

Once you have confirmed your selections, you will see the 'Module Choice Complete' screen. This is the final page in the module selection process and will show you the optional modules which have been confirmed in SAMIS and added to your records. If you find any problems at this stage you will not be able to resolve these yourself in SAMIS. Instead you will need to <u>contact support</u> (email <u>registration@bath.ac.uk</u>) for advice.

| N 4 I-                                                                         |                                                                        |                                                                                                   |                                                                              |                                                                                       |                                                                   |                                                                    |                                                                           |                                                                                                    |                                                                                                    |
|--------------------------------------------------------------------------------|------------------------------------------------------------------------|---------------------------------------------------------------------------------------------------|------------------------------------------------------------------------------|---------------------------------------------------------------------------------------|-------------------------------------------------------------------|--------------------------------------------------------------------|---------------------------------------------------------------------------|----------------------------------------------------------------------------------------------------|----------------------------------------------------------------------------------------------------|
| Wodu                                                                           | lie Ch                                                                 | loice C                                                                                           | ompl                                                                         | ete                                                                                   |                                                                   |                                                                    |                                                                           |                                                                                                    |                                                                                                    |
| You have nov<br>modules for 2                                                  | 022/23 (includ                                                         | nodule selection<br>fing any compuls                                                              | process and y<br>ory modules)                                                | your choices have t<br>via the 'Current Mo                                            | een saved. T<br>dules' link on                                    | ne list below<br>the SAMIS S                                       | shows ONLY the<br>udent Home pag                                          | e options that you have<br>ge (linked above).                                                      | chosen for 2022/23. You can view a full list of your                                                                                                    |
| No modul<br>If your progra<br>your modules<br>have been dir                    | es listed b<br>mme for 2022<br>for 2022/23 (i<br>rected straight       | elow?<br>/23 only contains<br>including any con<br>to this page, plea                             | compulsory r<br>npulsory modi<br>ase contact su                              | modules then no mo<br>ules) via the 'Currer<br>upport (email registr                  | idules will be<br>it Modules' lin<br>ation@bath.a                 | listed below a<br>ik on the SAM<br>ic.uk) for assi                 | s your compulse<br>IS Student Hom<br>stance.                              | ory modules have been<br>e page (linked above).                                                    | n added automatically for you. You can view a full list of<br>If you are expecting to choose options for 2022/23 but                                                                                                    |
| Making ch<br>If you have m<br>should not d<br>available so u<br>your selection | ade a mistake<br>lo this if you h<br>indoing your s<br>ns, please cont | your selections<br>in your module shave selected an<br>elections after your tact support (emails) | ons:<br>selections or t<br>by modules of<br>u have chose<br>all registration | nave changed your<br>on the list at at http<br>one of them may<br>@bath.ac.uk) for he | mind about th<br>s://www.bat<br>lead to you lo<br>lp with this. F | e options you<br>h.ac.uk/catal<br>ising your pla<br>further inform | want to take, yo<br>ogues/informat<br>be on this modul<br>ation on capped | u can make changes b<br>ion/students/Capped-<br>e. If you have chosen c<br>and full modules is ava | by using the UNDO SELECTIONS option below <b>You</b><br><b>-units.html</b> These undis have a limited number of places<br>one of these modules and now wish to make changes to<br>allable here.                                                                                                    |
| Waiting lis                                                                    | sts:                                                                   | odule which is ful                                                                                | L follow the N                                                               | Valting list request!                                                                 | ink under 'Mr                                                     | viula Dagietro                                                     | tion' on the Stur                                                         | ent Home tab above                                                                                 |                                                                                                    |
| To exit this so                                                                | reen, follow th                                                        | e 'Student Home                                                                                   | link at the to                                                               | p of the page or log                                                                  | out of SAMIS                                                      | 3.                                                                 | bon on the Stat                                                           | ent nome tab above.                                                                                |                                                                                                    |
|                                                                                |                                                                        |                                                                                                   |                                                                              | , ,                                                                                   |                                                                   |                                                                    |                                                                           |                                                                                                    |                                                                                                    |
| Your Deta                                                                      | uls                                                                    |                                                                                                   |                                                                              |                                                                                       |                                                                   |                                                                    |                                                                           |                                                                                                    |                                                                                                    |
|                                                                                |                                                                        | Stud                                                                                              | ent                                                                          |                                                                                       |                                                                   |                                                                    |                                                                           |                                                                                                    |                                                                                                    |
|                                                                                |                                                                        | Na                                                                                                | me                                                                           |                                                                                       |                                                                   |                                                                    |                                                                           |                                                                                                    |                                                                                                    |
|                                                                                |                                                                        | Program                                                                                           | me MATH                                                                      | H UG FULLTIME                                                                         |                                                                   |                                                                    |                                                                           |                                                                                                    |                                                                                                    |
|                                                                                |                                                                        | Ro                                                                                                | ute BSc(H                                                                    | Hons) Mathematics                                                                     |                                                                   |                                                                    |                                                                           |                                                                                                    |                                                                                                    |
|                                                                                | м                                                                      | lode of Attendar                                                                                  | ice Full ti                                                                  | me                                                                                    |                                                                   |                                                                    |                                                                           |                                                                                                    |                                                                                                    |
| Confirme                                                                       | d Module Se                                                            | lections                                                                                          |                                                                              |                                                                                       |                                                                   |                                                                    |                                                                           |                                                                                                    |                                                                                                    |
| Listed below<br>You have set                                                   | are the modules<br>ected a total of 1                                  | you have chosen. You module(s) which t                                                            | /ou can make cl<br>otal 60 credit(s)                                         | hanges by using the Uf                                                                | IDO SELECTIO                                                      | INS option belo                                                    | r the list but please                                                     | see the note at the top                                                                            | If you want to change any of the options                                                                                                    |
| Year                                                                           | Period                                                                 | Status                                                                                            | Rank                                                                         | Module                                                                                | 000                                                               | Level                                                              | Credits                                                                   | Name                                                                                               | you have selected, click on the <b>Undo</b>                                                                                                    |
| 2022/3                                                                         | S1                                                                     | P3-30                                                                                             | 01                                                                           | MA30039                                                                               | AFR                                                               | н                                                                  | 6.00                                                                      | Differential ge                                                                                    | Selections button. NB. If you undo at this                                                                                                    |
| 2022/3                                                                         | S1                                                                     | P3-30                                                                                             | 01                                                                           | MA30044                                                                               | AFR                                                               | н                                                                  | 6.00                                                                      | Mithematical                                                                                       | stage you may lose your place on any                                                                                                    |
| 2022/3                                                                         | S1                                                                     | P3-30                                                                                             | 01                                                                           | MA30047                                                                               | AFR                                                               | н                                                                  | 6.00                                                                      | Mathematical                                                                                       | capped modules with limited spaces                                                                                                    |
| 2022/3                                                                         | S1                                                                     | P3-30                                                                                             | 02                                                                           | MA40092                                                                               | AFR                                                               | м                                                                  | 6.00                                                                      | Classical stati                                                                                    | available (see the list at the top of the page.                                                                                                    |
| 2022/3                                                                         | S2                                                                     | P3-30                                                                                             | 01                                                                           | MA30055                                                                               | AFR                                                               | н                                                                  | 6.00                                                                      | Introduction to                                                                                    | Please contact support (email                                                                                                    |
| 2022/3                                                                         | S2                                                                     | P3-30                                                                                             | 01                                                                           | MA30061                                                                               | AFR                                                               | н                                                                  | 6.00                                                                      | Optimal contri                                                                                     | registration@bath ac.uk) if you need belo                                                                                                    |
| 2022/3                                                                         | S2                                                                     | P3-30                                                                                             | 01                                                                           | MA30063                                                                               | AFR                                                               | н                                                                  | 6.00                                                                      | Mathematical                                                                                       |                                                                                                    |
| 2022/3                                                                         | S2                                                                     | P3-30                                                                                             | 01                                                                           | MA30091                                                                               | AFR                                                               | н                                                                  | 6 0                                                                       | Applied statist                                                                                    | with this.                                                                                                    |
|                                                                                | S2                                                                     | P3-30                                                                                             | 01                                                                           | MA30128                                                                               | AFR                                                               | н                                                                  | 6.00                                                                      | Project                                                                                            |                                                                                                    |
| 2022/3                                                                         |                                                                        |                                                                                                   |                                                                              | 1400004                                                                               | AED                                                               | 1.1                                                                | 6.00                                                                      | Projective geome                                                                                   | and the second second se |
| 2022/3                                                                         | S2                                                                     | P3-30                                                                                             | 01                                                                           | MA30231                                                                               | AFR                                                               | н                                                                  | 0.00                                                                      |                                                                                                    | cuy                                                                                                    |
| 2022/3                                                                         | S2                                                                     | P3-30                                                                                             | 01                                                                           | MA30231                                                                               |                                                                   | Undo Select                                                        | ons                                                                       |                                                                                                    | cuy                                                                                                    |

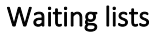

If you were unable to choose a module you wanted to take because it was full, you can ask to be added to a waiting list in case a place becomes available. Follow the 'Student Home' link at the top of the page then look for the 'Waiting list request' link in the Module Selection container:

| Module Selection New    |  |
|-------------------------|--|
| PLEASE NOTE:            |  |
| Choose optional modules |  |
| Waiting list request    |  |

Follow the instructions on the screen. You can also find further guidance at <a href="http://www.bath.ac.uk/catalogues/information/students/Waiting-list-request-form-help.pdf">http://www.bath.ac.uk/catalogues/information/students/Waiting-list-request-form-help.pdf</a>

Please note we cannot guarantee that spaces will become available on any modules.

### Trouble-shooting & Error Messages

Error messages which may appear when you first access the unit selection system...

| BATH                                                        | Chudwed Mores | in term |            |                          | ٩           |
|-------------------------------------------------------------|---------------|---------|------------|--------------------------|-------------|
| Posi registration options                                   | Student Home  | in nay  | Evaluation | Sumean Services helpnesk | (Logad)     |
| No Student Module Selections found                          |               |         |            |                          | SIW_MRG_011 |
| No Student Module Selection records were found for the year | and period    |         |            |                          |             |
| Module choice now compl                                     | ete           |         |            |                          |             |

You will see this message if you only have compulsory units to take during this programme year. You can view a list of your compulsory units via the 'Current modules' link on your SAMIS Student Home page. If you are expecting to choose options but see this message you may be on the wrong programme in SAMIS, contact support (email: <u>registration@bath.ac.uk</u>) for advice.

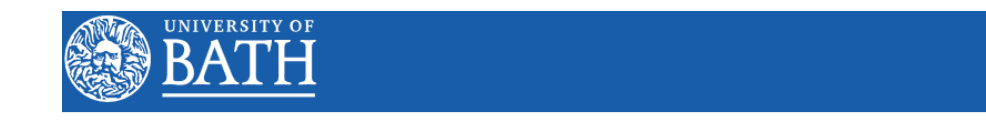

### System Message

A system message relating to your current request is displayed below -

#### Not set up for Module Registration

You are not currently able to access the Module Registration facility. Please contact student records

If you see this message then this means that data has not yet been set up to allow you to choose your options. Please contact support (email: <u>registration@bath.ac.uk</u>) for advice.

SIW-105

### Error messages which may appear when you are selecting modules...

| Duplicate Selection                                                                                                    |                                                                        |
|----------------------------------------------------------------------------------------------------|------------------------------------------------------------------------|
| You have already selected this module                                                                                                    | You are trying to choose a unit you<br>have already selected           |
| ок                                                                                                    |                                                                        |
| Module Full                                                                                                    | The unit you are trying to choose is                                   |
| The module you have selected is full and cannot accept any more students.                                                                                                    | full – you will need to select an<br>alternative option but can ask to |
| You can ask to be added to a waiting list for this module if you wish.<br>Please make a note of the module code and then choose an alternative<br>option. A link to the waiting list will be available once you have completed<br>the module selection process. | join the waiting list for this module<br>if you wish                   |
| ОК                                                                                                    |                                                                        |

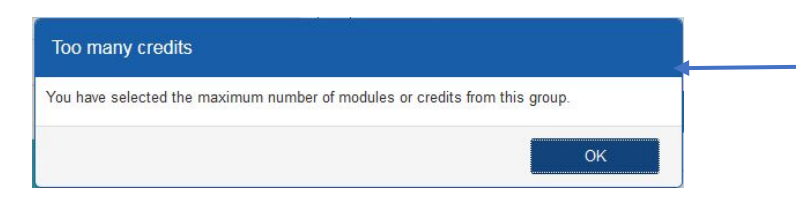

You have chosen the maximum number of units from the group already – if you wish to change your mind, you will need to drop one of your existing choices first

Error messages which may appear when you try to submit your selections...

#### Selections Not Valid This means that either Either you have not chosen enough · You have not selected enough credits/modules from one or more groups of options units/credits from one or more of (you may need to scroll down the page to see all available lists); the groups of options included in · One of the modules you have selected is now full. · You are not permitted to take at least one of your selected modules; your programme (you will not be able to submit your selections until you have chosen the appropriate Hover over any icons for additional information (after closing the dialog): number of options from each X is displayed for any errors *f* is displayed for any warnings (which do not prevent your re-submission) group) or one of the units you have selected is now full. Look for the X Once you are satisfied with any changes, submit your selections again. symbol in your list of selected options to indicate a problem. Rule Failure Your selections do not meet the following rules From groups marked with "TOTAL CREDIT: Total credits needed from options" you must select 42 credits. You have selected 36 credits from those ro Hover over any icons for additional information (after closing the dialog): A standard strand strand Your choices do not meet one or more overarching rules for the programme (in this Once you are satisfied with any changes, submit your selections again. case not enough credits have been selected). You will need to change your option choices to OK ensure you meet all criteria for the programme before you can submit your selections. You might need to scroll down the page to see all the lists of options available to you.

Error messages which may appear when you are trying to confirm your selections...

| ease wait                                                                                                    |           |
|----------------------------------------------------------------------------------------------------|-----------|
| There has been a problem with confirming your module selections. This usually means that one or more of the options you have chosen is now full. To resol<br>this problem:<br>1. Choose the 'Back' option in your web browser (you may also have to select 'retry' if a subsequent dialogue box appears.<br>2. Once you have reloaded the Confirm your selections screen, choose the 'Undo any selection' option to take you back to the main unit selection screen.<br>3. Click on 'Submit selections' again and the unit(s) which is causing a problem will be marked with a red cross in the 'All my modules' on the right-hand si | ve<br>de. |
| 4. Make any changes to your selections as directed on the screen and then submit your selections once more.<br>If this does not solve your problem, please contact us (email: registration@bath.ac.uk) for further assistance.                                                                                                    |           |
| Ok                                                                                                    |           |

If you see this message it is likely that there is no longer space available on one of the modules you have selected (with many students confirming their options simultaneously places on some modules can fill up very quickly). Follow the instructions on the screen to return to the first screen and amend your selections. If this still does not solve the problem, please <u>contact support</u> (email: <u>registration@bath.ac.uk</u>) for further assistance.

### Answers to some common questions & how to get help

### What should I do if I want to take a Director of Studies approved option?

You may only request to take a Director of Studies (DoS) approved module if this option is available within your programme. If you want to take a DoS option, you must first select an alternative option from those directly available within your programme. This is to ensure that you have a secured place on a module in case the module you wish to take as a DoS approved option is not available.

Once you have completed the process of choosing all of your optional modules, you should follow the instructions provided by your department regarding how to request the DoS option you wish to take.

Please note that:

- You may only request to take a 'Director of Studies approved option' if this is directly available within your programme.
- Your choice of module is subject to the approval of your Director of Studies/Director of Teaching;
- Where you would like to take a module from outside your department, your choice of module will also be subject to the approval of the Director of Studies/Director of Teaching/Unit Convenor of the department which delivers the module;
- Your requested module must not clash with other modules on your timetable.
- You will only be able to take your requested module if there is enough space (i.e. if the module is full you will not be able to take it).
- You may only request to take a module if you meet any pre-requisite rules for it. You can find information on module rules in the <u>unit catalogues</u>.

One of the modules I want to take is full – can I join a waiting list in case a place becomes available?

Yes, you can ask to be added to a waiting list for any module which is full using the waiting list webform. You can find guidance on how to do this at <u>http://www.bath.ac.uk/catalogues/information/students/Waiting-list-request-form-help.pdf.</u>

If any places become available on a capped module these will be allocated to students on the waiting list on a first-come-first-served basis, but please note that we cannot guarantee that any places will be available for students on waiting lists.

I am not sure which options to choose - can someone help me?

Your Director of Studies will be able to provide you with information to help in your selection of options.

My question is not answered here – where can I access further help?

- You can find answers to some more frequently asked questions online at <u>https://www.bath.ac.uk/catalogues/information/students/choosing-units-faqs-continuing-students.html</u>
- If you have any queries about the content of your course or the modules available to you, please contact your <u>Director of Studies</u> who will be able to help you.
- If you need technical support at any point whilst choosing your modules, please <u>contact us</u> (email: <u>registration@bath.ac.uk</u>) for advice.